Teams の承認アプリの使い方

Teams の承認ツールの基本的な使い方について、紹介します。

## 【起案者マニュアル】

○Teams を起動してください。左側の「・・・」→「承認」アイコンをクリックして ください。

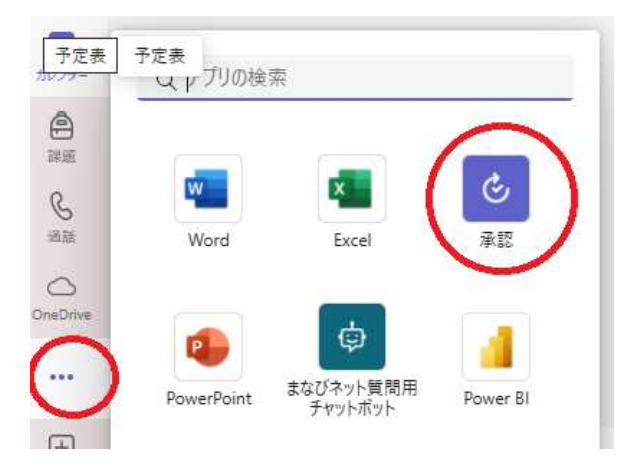

○右上の「+新しい承認要求」をクリックしてください。

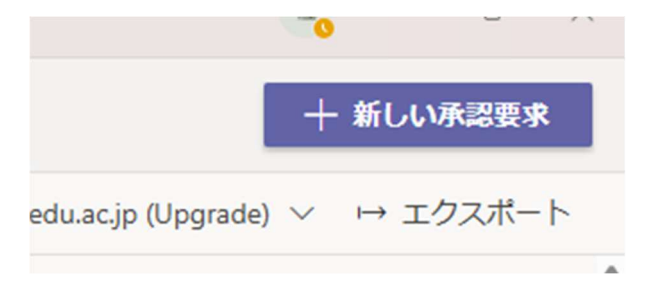

○決裁情報を入力してください。

「要求の種類」→「基本」を選択

「要求の名前」→件名を記入

「承認者」→承認者を選択

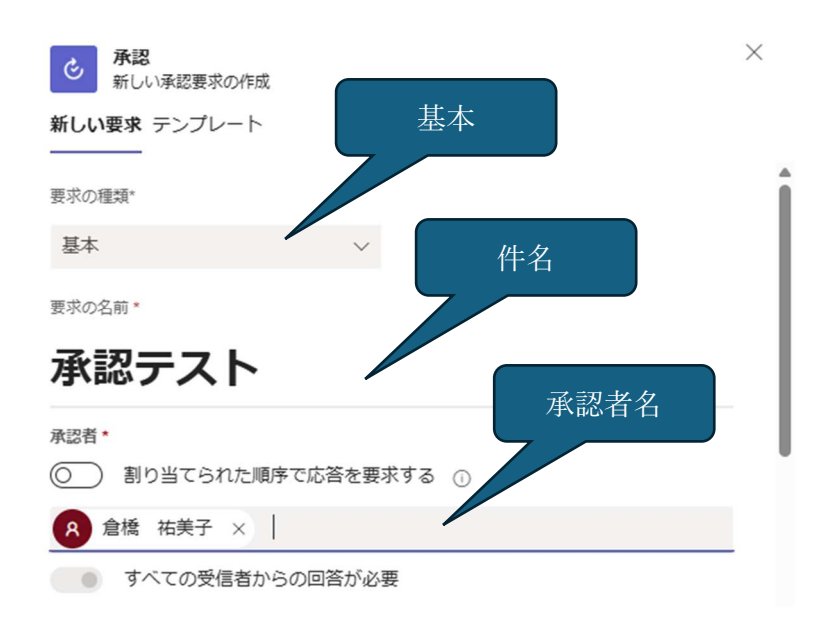

承認者は、氏名を入力すると候補がでてきます。

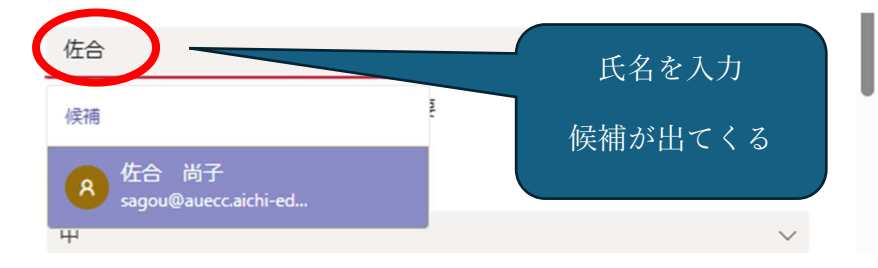

「割り当てられた順序で応答を要求する」をオンにすると、多段階の承認者の決裁が 可能です。

| 承認テスト                  |   |
|------------------------|---|
| 223者*                  |   |
| ■● 割り当てられた順序で応答を要求する ① |   |
| 1 8 倉橋 祐美子 ×           | × |
| 11 2 8 近藤 健 ×          | × |
| 8. 受信者を追加する            |   |
| <b></b><br>臣先度         |   |
| 中                      | ~ |
| その他の学細                 |   |

「添付ファイルを追加」→「コンピュータからアップロード」をクリックすると文書 が追加できます。

| 添付ファイル        | ● 添付ファイルを追加                                           |
|---------------|-------------------------------------------------------|
| ⑦ 別の環境に送信 ①   | <ul> <li>●Diffe</li> <li>● コンピューターからアップロード</li> </ul> |
| ◎ 新しい表示に切り替える | <ul><li></li></ul>                                    |
|               |                                                       |

よければ、右下の「送信」ボタンをクリックしてください。

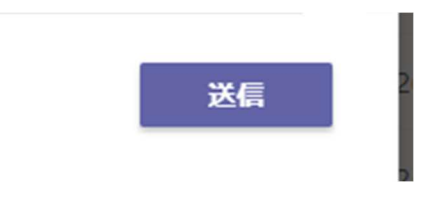

## ○アクティビティにバッチが付きます。

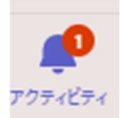

承認ツールの「送信済み」に要求した情報が閲覧できます。

| <ul> <li>承認 受信済み 送信済</li> </ul>   | ia          |        |          |                     |
|-----------------------------------|-------------|--------|----------|---------------------|
| =                                 |             |        |          |                     |
| 承認                                | 承認          |        |          |                     |
| Adobe Sign                        | 優先度 要求のタイトル | 状態     | <u> </u> | 作成日                 |
| DocuSign<br>SharePoint eSignature | 承認テスト       | 要求しました | ら 承認     | 2025/03/19 15:25:27 |

○承認者が承認するとアクティビティにバッチが付きます。承認済みとなっていれば 決裁完了になります。

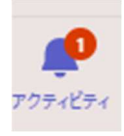

| • & | <b>最終状態:承認済み</b><br>承認テスト | 15:28 |
|-----|---------------------------|-------|
|     | Approvals                 |       |

下記の画面で、PDF として保存が可能です。

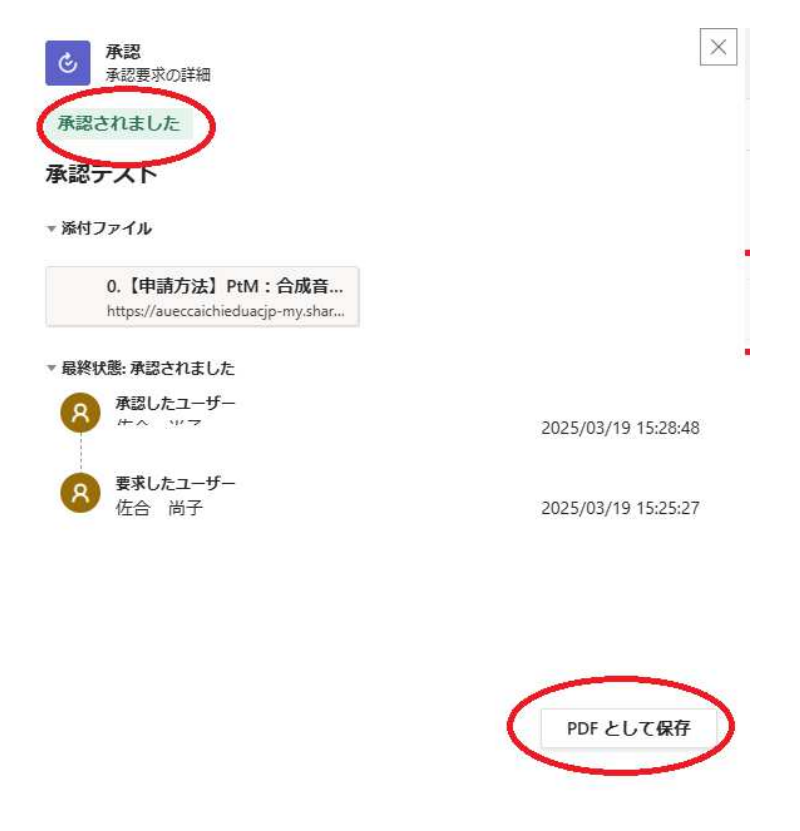

○「送信済み」をクリックすると状態が「承認されました」となっています。

| ら 承認 受信済み<br>送信済み     | )           |         |      |                     |
|-----------------------|-------------|---------|------|---------------------|
| =                     |             |         |      |                     |
| 承認                    | 承認          |         |      |                     |
| Adobe Sign            | 優先度 要求のタイトル | 状態      | ソース  | 作成日                 |
| SharePoint eSignature | 承認テスト       | 承認されました | ♂ 承認 | 2025/03/19 15:25:27 |

添付ファイルは、起案者の OneDrive のマイファイルの Approvals Documents にも保存されます。

## 【決裁者マニュアル】

○決裁がくるとアクティビティにバッチが付きます。

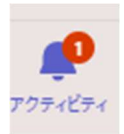

○添付ファイル等を見ていただき、「承認」もしくは「拒否」をクリックしてください。

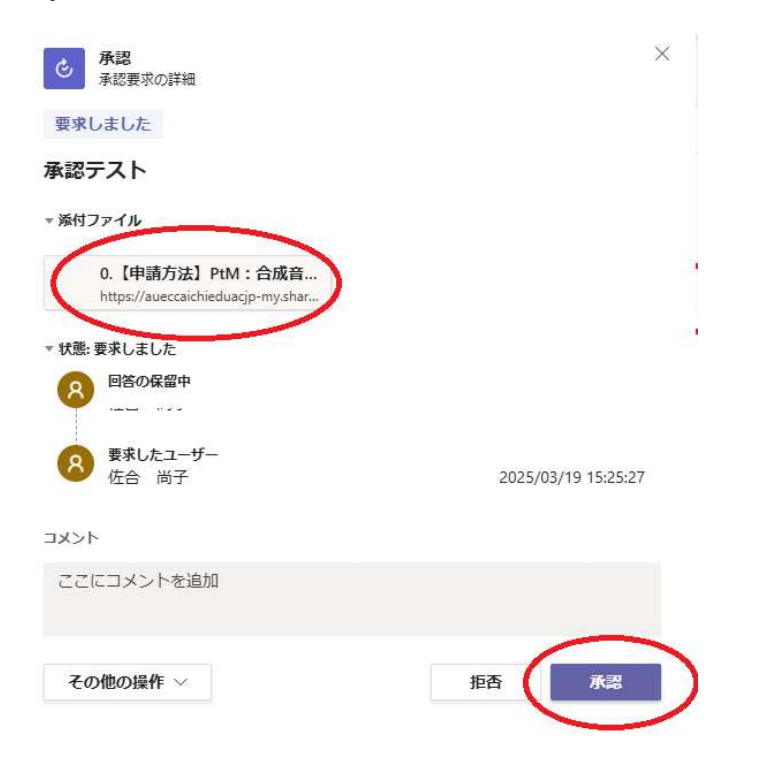

## ○「受信済み」をクリックして過去の履歴を閲覧できます。

| ▲ 承認 受信済み 送信済み        | 61     |        |         |      |                     |
|-----------------------|--------|--------|---------|------|---------------------|
| =                     |        |        |         |      | 〒フィルター ∨ a          |
| 承認                    | 承認     |        |         |      |                     |
| Adobe Sign            | 優先度 要3 | 求のタイトル | 208     | 7.7  | 作成日                 |
| DocuSign              |        | 認テスト   | 承認されました | ⊘ 承認 | 2025/03/19 15:25:27 |
| SharePoint eSignature |        |        |         |      |                     |